# SmartOTU Remote Fiber Testing Solution

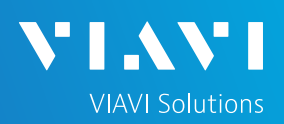

## QUICK CARD

### **OTU-8000 Network Configuration**

This document will show you how to view and edit the OTU-8000 network configuration.

#### MAKE PHYSICAL CONNECTION

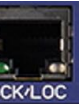

 Connect Ethernet cable from (BCK/LOC) port to laptop.

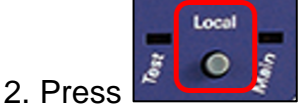

- Local) button.
- 3. Once unit is in local mode the 'Main' LED

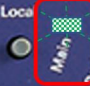

will begin blinking . Blinking will continue while unit is in Local mode.

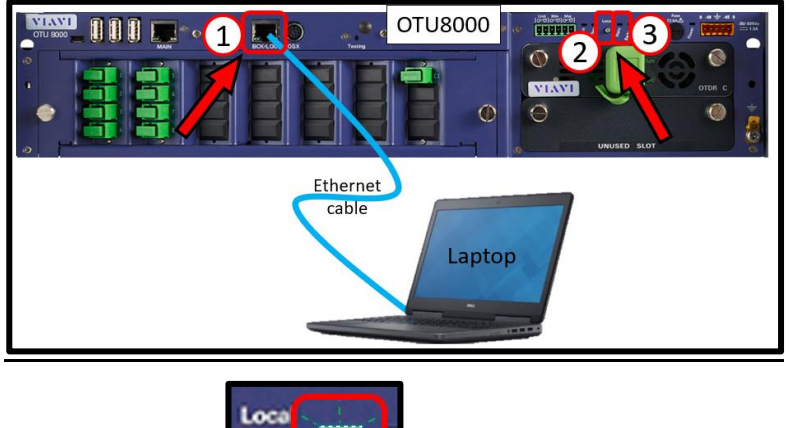

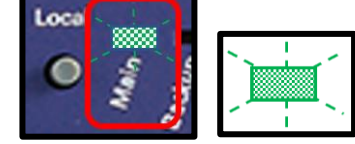

#### LOG IN / VIEW NETWORK CONFIGURATION

\*\*You will need to set your laptop Ethernet port to 192.168.1.x to connect to OTU. Using a web browser, go to 192.168.1.1 and hit Enter. Login screen will appear once connected.

- 1. Type in Login and Password information.
- 2. Tap Connect (Connect)

Once logged in you will be on the **Monitoring view.** 

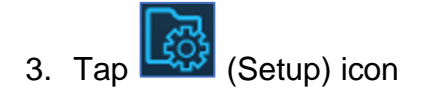

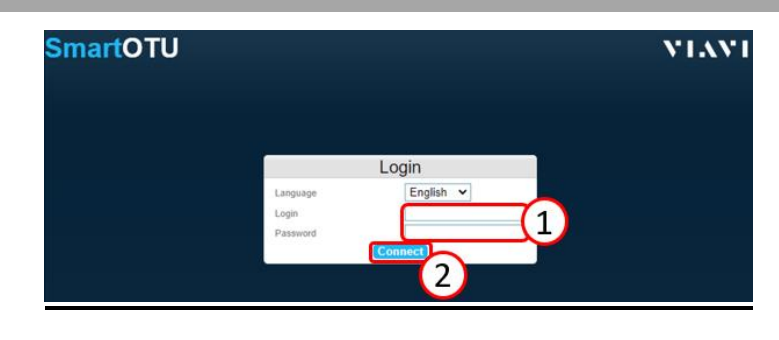

| S   | mar                                      | totu ti-oti                                                  | J5K (Local mode    |                         | <b>∆</b> • | Warning: Local mode |  |  |  |  |  |
|-----|------------------------------------------|--------------------------------------------------------------|--------------------|-------------------------|------------|---------------------|--|--|--|--|--|
| Uni | Unknown activity<br>Loading in progress. |                                                              |                    |                         |            |                     |  |  |  |  |  |
|     | L Port                                   | L Name                                                       | Geographical Monit | ored Latest monitoring  | L Setup    | larm<br>Severity    |  |  |  |  |  |
|     | 1                                        | ARDEN_5G388<br>AU_03901923 WBX-03<br>PORT- 02 - 14712 meters |                    | 2021 May 25<br>10:07:12 | 0          |                     |  |  |  |  |  |
|     |                                          | LANDPARK_5G430                                               |                    | 2021 May 25             |            |                     |  |  |  |  |  |

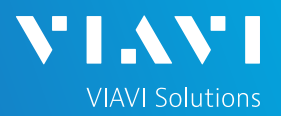

# QUICK CARD

You are now in the **Setup view**.

4. In the **Network** (Network) section you can VIEW the network address settings.

| SmartC                            | TU TJ-OTU                                        |                          |                          | ) 🕂 🕼         | } ● Wa                                             | ming: Local mo    | ode             |       |                        | admin 🛞                                     | VIAVI                              |
|-----------------------------------|--------------------------------------------------|--------------------------|--------------------------|---------------|----------------------------------------------------|-------------------|-----------------|-------|------------------------|---------------------------------------------|------------------------------------|
| ି 🛦 Setu                          | qu                                               |                          |                          |               |                                                    |                   |                 |       |                        |                                             | 0                                  |
| Sequencer                         | Start Sequencer<br>stopped<br>(no<br>monitoring) | Disk status              | ок                       | Serial number | EBAJ00139                                          | Version           | V20.22          | Туре  | OTU<br>5000            | Software options                            | Maintenance<br>DUAL_OS<br>PEAK_MON |
| Network                           |                                                  |                          |                          |               |                                                    |                   |                 |       |                        |                                             | 🖉 Edit                             |
| HostName 1                        | TJ-OTU5K Firew                                   | all 💿 Disabl<br>🔿 Enabl  | ied<br>ed                | 4             | )<br>IPv6                                          |                   |                 | IPv   | 6                      |                                             |                                    |
| DHCP<br>Ip Address<br>Subnet Mask | 192.168.1.31<br>255.255.255.0                    | Gateway<br>Domain<br>DNS | 192.168.1.2<br>127.0.0.1 |               | IPv6 enabled<br>DHCP<br>Ip Address<br>Link address | ✓<br>2001:4888:2: | a60:20bf:604:40 | f::10 | Gateway<br>Site<br>DNS | 2001:4888:2a60:<br>Site0<br>2001:4888:a01:2 | 20bf:604:2a0::<br>130:a1:fet:0:17  |

#### EDIT NETWORK CONFIGURATION

| 1. In the | Netwo   | rk (Net | work) section, on |
|-----------|---------|---------|-------------------|
| right si  | de, tap | 😃 Edit  | (Edit).           |

| SmartOTU TJ-OTU5K (Local mode)   🔂 🔯                                                                                                    | Warning: Local mode                                                               | 🕐 🔹 admin 🛞 🛛 💙 🖬 🔨 💙                                                                  |
|----------------------------------------------------------------------------------------------------|-----------------------------------------------------------------------------------|----------------------------------------------------------------------------------------|
| lo ▲ Setup                                                                                                    |                                                                                   | (                                                                                      |
| Sequencer Stati Stopped (no monitoring) Disk status OK Serial number                                                                                                    | EBAJ00139 Version V18.86 Type                                                     | OTU Software optic 1 L OS<br>5000 1 C_MON                                              |
| Network                                                                                                    |                                                                                   | D Edit                                                                                 |
| HostName TJ-OTUSK Firewall     Disabled                                                                                                    | . IPv6                                                                            |                                                                                        |
| DHCP         Galeway         192.168.1.2           Ip Address         192.168.1.31         Domain           Subnet Mask         255.255.255.0         DNS         127.0.0.1 | IPv6 enabled<br>DHCP<br>Ip Address 2001:4888:2a60:20bf:604:40f:10<br>Link address | Gateway 2001:45, 2a60.200f:604:2a0::<br>Site Site0<br>DNS 2001:488:a01:2130:a1.fef0:17 |
| OTDR                                                                                                    | Optical Switch                                                                    | © OSX.External.Switch                                                                  |

- Enter network information in the appropriate section (IPv4 or IPv6).
   \*\*NOTE\*\* The Gateway and DNS addresses are very important and specific to IPv4 and IPv6. Please be sure these addresses are correct.
- 3. When finished, tap (Save) on right side of screen.

If you changed any network information a pop-up window will appear telling you that the unit needs to reboot.

4. Tap Yes (Yes) to save changes and reboot unit.

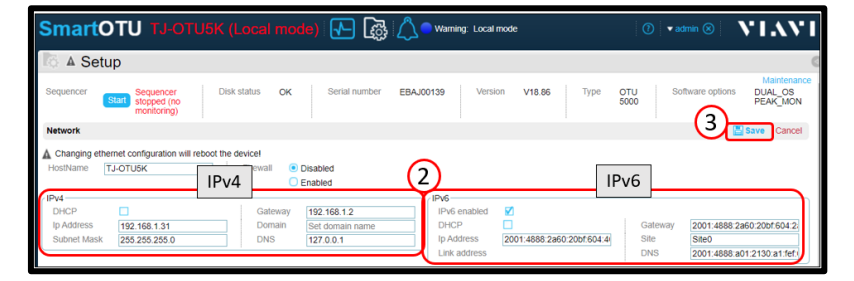

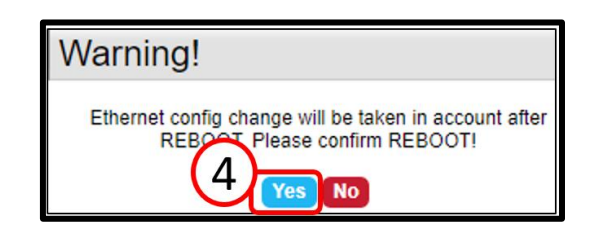

# SmartOTU Remote Fiber Testing Solution

# VIAVI Solutions

# QUICK CARD

#### **VERIFY NETWORK CONFIGURATION**

The Login screen will appear once unit reboots.

- 1. Type in Login and Password information.
- 2. Tap Connect (Connect)

Once logged in you will be on the **Monitoring view.** 

3. Tap (Setup) icon

You are now in the **Setup view**.

4. In the **Network** (Network) section you can verify the network address settings

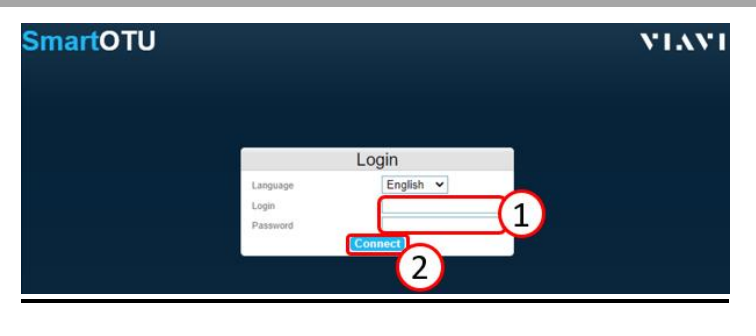

|      | A See   | quencer stopped (no monitori                                             | Monitoring             | g view 3                                                  | K        |                     |        |
|------|---------|--------------------------------------------------------------------------|------------------------|-----------------------------------------------------------|----------|---------------------|--------|
| Unki | nown a  | ctivity                                                                  |                        |                                                           |          |                     |        |
| Loa  | ding in | progress                                                                 |                        |                                                           |          |                     |        |
|      |         |                                                                          |                        |                                                           | Test now | Montoring           | setup  |
|      |         |                                                                          |                        |                                                           |          |                     |        |
| 1    |         |                                                                          |                        |                                                           |          | Alarm               |        |
|      | Port    | L <sub>Name</sub>                                                        | L Geographical L route | Monitored Latest                                          | L Setup  | Alarm<br>L Severity | L Desc |
|      | L Port  | L Name<br>ARDEN, 5G388<br>AU _03901923 WBX-03<br>PORT- 02 - 14712 meters | Ceographical Croute    | Monitored Latest<br>monitoring<br>2021 May 25<br>10:07:12 | Setup    | Alarm<br>Severity   | Desc   |

| SmartO                                   | )TU TJ-OTI                                       | J5K (Loc                 | al mode                  | ) 🕂 🕻         | } <mark>≜ ^</mark> • w₀                            | ming: Local m                              | ode                 | 0                      | • admin ⊗                                   | VIAVI                              |
|------------------------------------------|--------------------------------------------------|--------------------------|--------------------------|---------------|----------------------------------------------------|--------------------------------------------|---------------------|------------------------|---------------------------------------------|------------------------------------|
| ି 🔺 Setu                                 | ıp                                               |                          |                          |               |                                                    |                                            |                     |                        |                                             | (                                  |
| Sequencer                                | Start Sequencer<br>stopped<br>(no<br>monitoring) | Disk status              | ок                       | Serial number | EBAJ00139                                          | Version                                    | V20.22 T            | ype OTU<br>5000        | Software options                            | Maintenance<br>DUAL_OS<br>PEAK_MON |
| Network                                  |                                                  |                          |                          |               |                                                    |                                            |                     |                        |                                             | 🖉 Edit                             |
| Hothame TJ-OTUSK Frevall ® Dashed 4 IPv6 |                                                  |                          |                          |               |                                                    |                                            |                     |                        |                                             |                                    |
| DHCP<br>Ip Address<br>Subnet Mask        | 192.168.1.31<br>255.255.255.0                    | Gateway<br>Domain<br>DNS | 192.168.1.2<br>127.0.0.1 |               | IPv6 enabled<br>DHCP<br>Ip Address<br>Link address | <ul> <li>✓</li> <li>2001:4888:2</li> </ul> | a60 20bf 604 40f 10 | Gateway<br>Site<br>DNS | 2001:4888.2a60:<br>Site0<br>2001:4888.a01:2 | 20bf:604:2a0::<br>!130:a1:fef:0:17 |

#### TERMINATE LOCAL MODE

Once all Network config work is completed:

1. Disconnect Ethernet cable from (BCK/LOC) port.

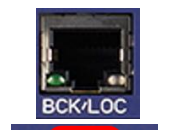

- 2. Press (Local) button.
- 3. Verify 'Main' LED is now solid green which indicates it is in normal (non-Local) mode.

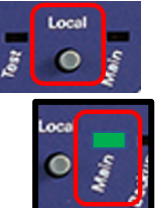

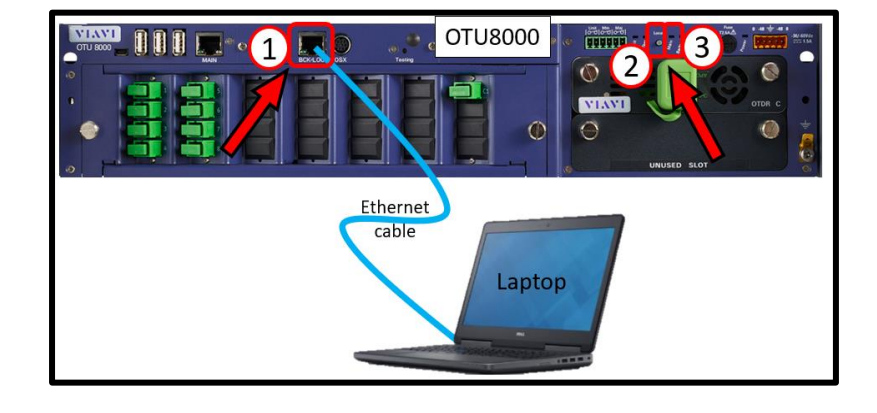

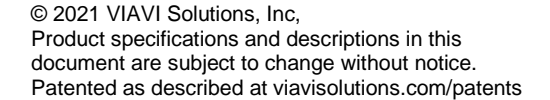

VIAVI//Public

Contact Us +1 844